## User Manual for Beneficiary wise Approval for OTS in PS Login

Click on below URL to login into application

https://pmuhousing.ap.gov.in/apshclpmu/views/Loginform.aspx

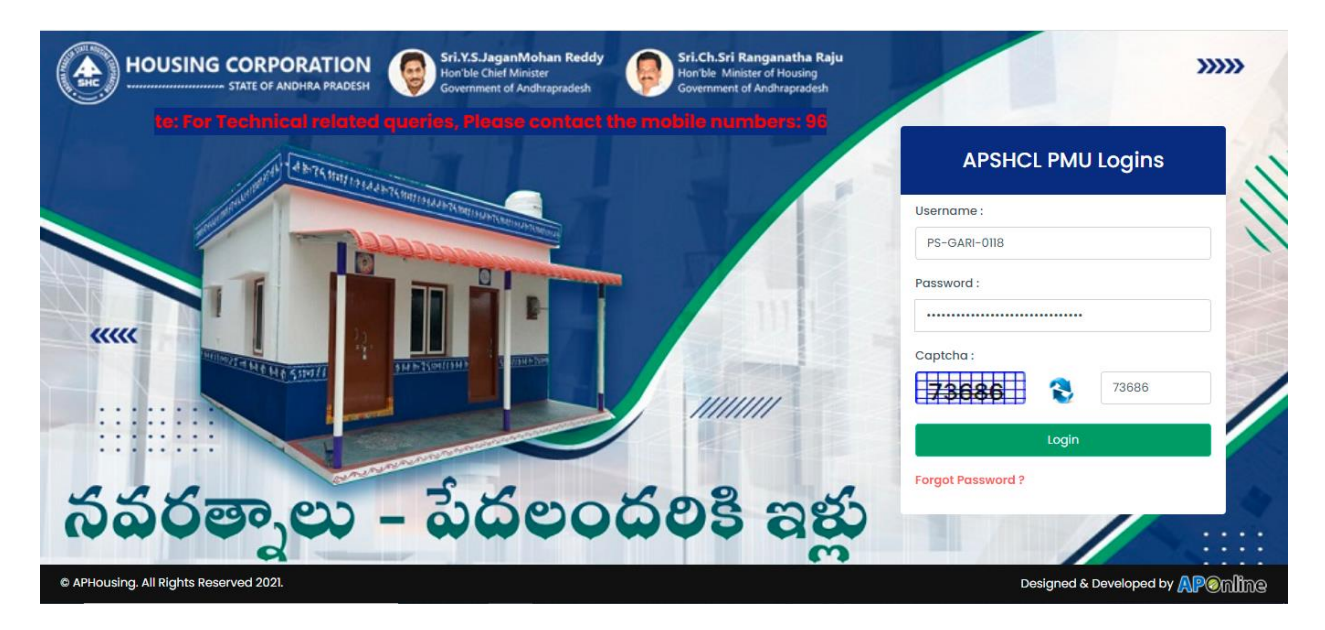

Click on "One Time Settlement"  $\rightarrow$  Approvals  $\rightarrow$  Beneficiary wise Approval Link from Left Menu as shown below

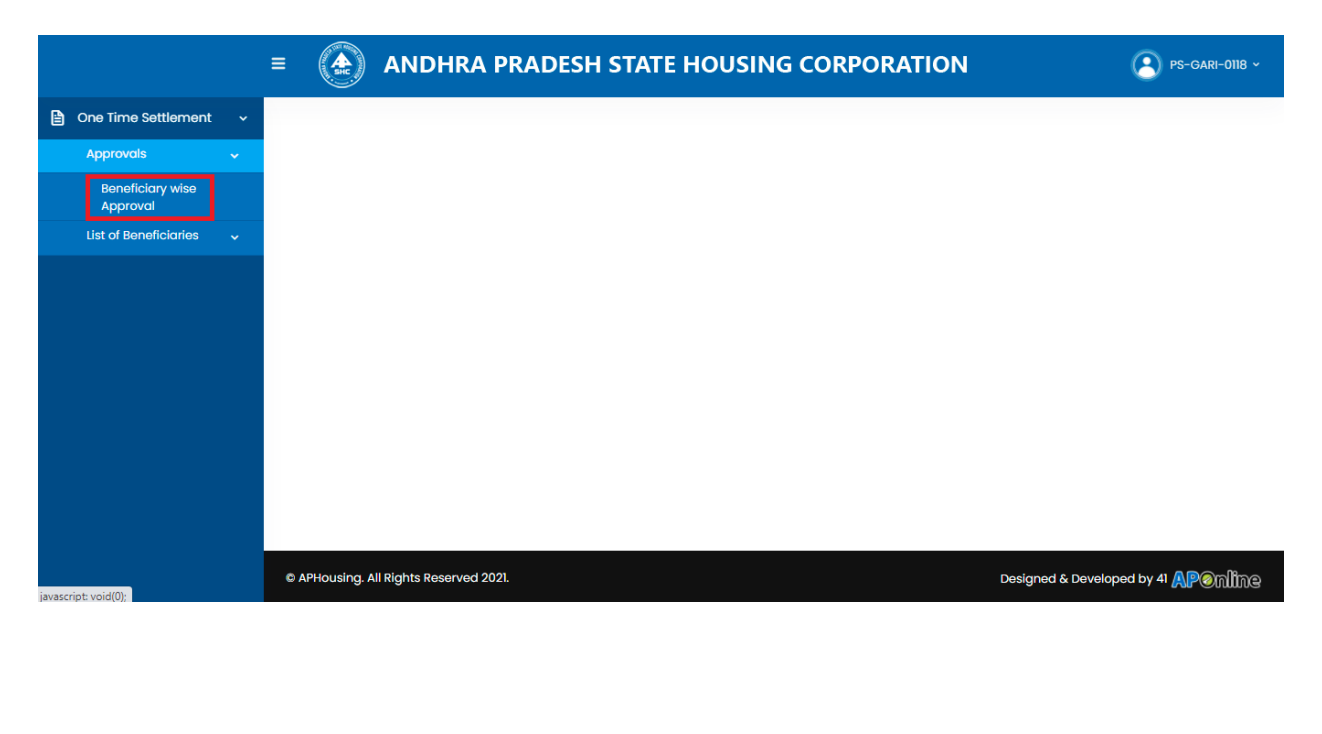

## Select any of the beneficiary as shown below

|                              | = 🏟 ANDHRA PRA      | DESH STATE HOUSIN | G CORPORATION                         | PS-GARI-0118 ~                                                            |
|------------------------------|---------------------|-------------------|---------------------------------------|---------------------------------------------------------------------------|
| One Time Settlement ~        | UPDATE FIELD STATUS |                   | Total No. of Beneficiaries:28 Click h | ere to know the Assessment No./Name                                       |
| Beneficiary wise<br>Approval | District :          | Mandal :          | Ward/Gram Panchayat/Village :         | Beneficiary ID *:                                                         |
| List of Beneficiaries        |                     |                   |                                       | Select<br>010151801P31685326<br>010151801P31686318<br>011251801HID1283687 |
|                              |                     |                   |                                       |                                                                           |

All the beneficiaries must be validated with the PR Department Assessment Number with the link provided in Beneficiary Wise Approval Screen as shown below

|                       |   | = ( ANDHRA PRA                | ADESH    | STATE HOUSIN           | NG CORPORAT               | ION           | PS-GARI-0118 ~                     |
|-----------------------|---|-------------------------------|----------|------------------------|---------------------------|---------------|------------------------------------|
| One Time Settlement   | ~ | UPDATE FIELD STATUS           |          |                        | Total No. of Beneficiarie | s:28 Click he | re to know the Assessment No./Name |
| Approvals             | ~ |                               |          |                        |                           |               |                                    |
| Beneficiary wise      |   | District :                    | Mandal : |                        | Ward/Gram Panchayat       | /village :    | Beneficiary ID *:                  |
| List of Beneficiaries | ~ | SRIKAKULAM                    | AMADALA  | VALASA                 | GARIMELLA KOTHAVALA       | S             | 010151801P31696477 T               |
|                       |   | Beneficiary ID :              |          | Secretariat ID :       |                           | Volunteer C   | luster ID :                        |
|                       |   | 010151801P31696477            |          | 10190479               |                           | 1019047900    | 08                                 |
|                       |   | Name of the Beneficiary *:    |          | Aadhar Number *:       |                           | Father/spou   | use of the beneficiary *:          |
|                       |   | SIMMA KUMARI                  |          | 596333450693           |                           | SIMMA JAN     | IARDHANA RAO                       |
|                       |   | Phone Number *:               |          | Is Loan Availed:       |                           | Door No *:    |                                    |
|                       |   | 7207328472                    |          | YES                    |                           | 1-71          |                                    |
|                       |   | Electricity Connection No. *: |          | Assessment No. *:      |                           | Name as pe    | er Assessment No. :                |
|                       |   | No                            |          | Yes 50                 |                           |               |                                    |
|                       |   | Scheme sanction Name :        |          | Scheme sanction Year : |                           | Unit Cost:    |                                    |

PS can edit the Name of Beneficiary, Aadhaar No, Father/Spouse of Beneficiary, Mobile Number, Door No, Electricity Connection No, Assessment No, Name as per Assessment No and then select "Slab Applicable based on area" as "Rural areas: Rs 10,000/- per loanee" as shown below

|                              |   |                                                                                                    | H STATE HOUSING CORPORA                                         |                                                               |
|------------------------------|---|----------------------------------------------------------------------------------------------------|-----------------------------------------------------------------|---------------------------------------------------------------|
| One Time Settlement          | ~ | NAKKA VENKATAMMA                                                                                     | 598268241618                                                    | NAKKA LAKSHMUNAIDU                                            |
| Approvals                    | ~ | Phone Number *:                                                                                      | Is Loan Availed:                                                | Door No *:                                                    |
| Beneficiary wise<br>Approval |   | 9963400152                                                                                           | YES                                                             | 1-192                                                         |
| List of Beneficiaries        | ~ | Electricity Connection No. *:                                                                        | Assessment No. *:                                               | Name as per Assessment No. :                                  |
|                              |   | Yes 131407J021000004                                                                                 | Yes 167                                                         |                                                               |
|                              |   | Scheme sanction Name :                                                                               | Scheme sanction Year :                                          | Unit Cost:                                                    |
|                              |   | PHASE-III (2008-09)                                                                                  | PHASE-III (2008-09)                                             | 31200.00                                                      |
|                              |   | Government contribution :                                                                            | Loan Component :                                                | Interest component:                                           |
|                              |   | 13200.00                                                                                             | 17500.00                                                        | 9720.00                                                       |
|                              |   | Total to be paid :                                                                                   | Slab applicable based on area *:                                | Amount payable :                                              |
|                              |   | 27240.00                                                                                             | Municipality: Rs 15,000/- per loanee                            | 15000                                                         |
|                              |   | Note : As per GO Rt No.82, Housing dated : 22.10.2<br>proposed here under, can pay the actual amount | 2021, if Ioanees of APSHCL whose due towards Princip<br>nt due. | al+Interest does not exceed the lowest limit<br>Submit Cancel |

Select "Slab Applicable based on area" as "Municipality: Rs 15,000/- per Loanee", then the calculation is shown as below

|                              | Phone Number *:                             | Is Loan Availed:                                     | Door No *:                                      |
|------------------------------|---------------------------------------------|------------------------------------------------------|-------------------------------------------------|
| Approvals 🗸                  | 9505464476                                  | YES                                                  | 1-242                                           |
| Beneficiary wise<br>Approval | Electricity Connection No. *:               | Assessment No. *:                                    | Name as per Assessment No. :                    |
| List of Beneficiaries 🗸 🗸    | Yes 131407J021000022                        | Yes 162                                              |                                                 |
|                              | Scheme sanction Name :                      | Scheme sanction Year :                               | Unit Cost:                                      |
|                              | Rural Permanent Housing                     | 2005                                                 | 25000.00                                        |
|                              | Government contribution :                   | Loan Component :                                     | Interest component:                             |
|                              | 7500.00                                     | 17500.00                                             | 9720.00                                         |
|                              | Total to be paid :                          | Slab applicable based on area *:                     | Amount payable :                                |
|                              | 27240.00                                    | Municipality: Rs 15,000/- per loanee                 | 15000                                           |
|                              | Note: As per GO Pt No 82 Housing dated : 22 | 10 2021 if log pees of APSHCI whose due towards Prin | cipal+Interest does not exceed the lowest limit |

Select "Slab Applicable based on area" as "Municipal Corporation: Rs 20,000/-" then the calculation is shown as below

|                              | Phone Number *:               | Is Loan Availed:                              | Door No *:                           |  |
|------------------------------|-------------------------------|-----------------------------------------------|--------------------------------------|--|
| Approvals 🗸                  | 9505464476                    | YES                                           | 1-242                                |  |
| Beneficiary wise<br>Approval | Electricity Connection No. *: | Assessment No. *:                             | Name as per Assessment No. :         |  |
| List of Beneficiaries 🗸 🗸    | Yes 131407J021000022          | Yes 162                                       |                                      |  |
|                              | Scheme sanction Name :        | Scheme sanction Year :                        | Unit Cost:                           |  |
|                              | Rural Permanent Housing       | 2005                                          | 25000.00                             |  |
|                              | Government contribution :     | Loan Component :                              | Interest component:                  |  |
|                              | 7500.00                       | 17500.00                                      | 9720.00<br>Amount payable :<br>20000 |  |
|                              | Total to be paid :            | Slab applicable based on area *:              |                                      |  |
|                              | 27240.00                      | Municipal Corporation: Rs 20.000/- per logner |                                      |  |

## Click on Submit to Complete the process as shown below

| 🖹 One Time Settlement 🛛 🗸    | 9963400152                                                                               | YES                                                                 | 1-192                                                            |  |
|------------------------------|------------------------------------------------------------------------------------------|---------------------------------------------------------------------|------------------------------------------------------------------|--|
| Approvals 🗸 🗸                | Electricity Connection No. *:                                                            | Assessment No. *:                                                   | Name as per Assessment No. :                                     |  |
| Beneficiary wise<br>Approval | Yes 131407J021000004                                                                     | Yes 167                                                             |                                                                  |  |
| List of Beneficiaries 🗸      | Scheme sanction Name :                                                                   | Scheme sanction Year :                                              | Unit Cost:                                                       |  |
|                              | PHASE-III (2008-09)                                                                      | PHASE-III (2008-09)                                                 | 31200.00                                                         |  |
|                              | Government contribution :                                                                | Loan Component :                                                    | Interest component:                                              |  |
|                              | 13200.00                                                                                 | 17500.00                                                            | 9720.00                                                          |  |
|                              | Total to be paid :                                                                       | Slab applicable based on area *:                                    | Amount payable :                                                 |  |
|                              | 27240.00                                                                                 | Municipality: Rs 15,000/- per loanee                                |                                                                  |  |
|                              | Note : As per GO Rt No.82, Housing dated : 22 proposed here under, can pay the actual an | .10.2021, if loanees of APSHCL whose due towards Prin<br>nount due. | cipal+Interest does not exceed the lowest limit<br>Submit Cancel |  |

## Success message shows as below

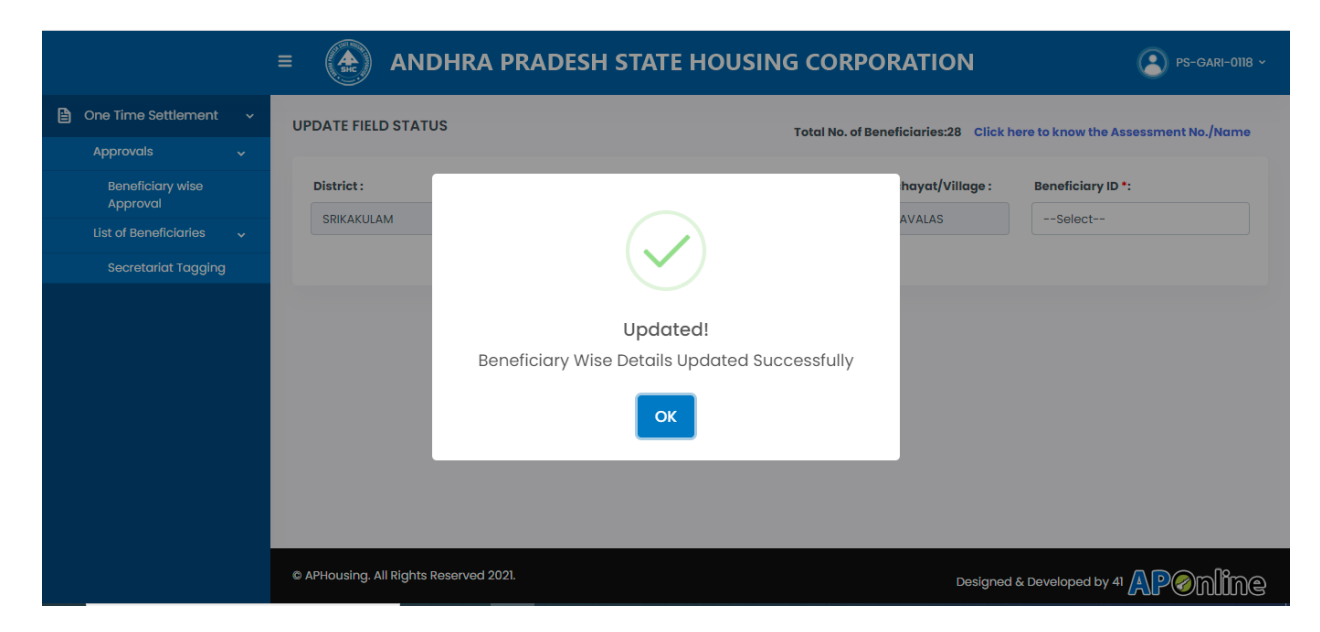